## 1 Вход в программу

Глава имеет следующие разделы. Запуск и авторизация Создание ярлыка для быстрого входа в модуль

## Запуск и авторизация

1. Запустите ярлык на рабочем столе (рис. 1-1).

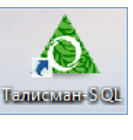

рис. 1-1

2. Откроется главное окно (рис. 1–2).

| ۵                                                                                                    | Вход                                                            | : Талисман-SQL |                         |                          | - 🗆 🗙                                                  |
|----------------------------------------------------------------------------------------------------|-----------------------------------------------------------------|----------------|-------------------------|--------------------------|--------------------------------------------------------|
| АВТОМАТИ<br>и муниц<br>ТДЛ                                                                                                    | ізация государственных<br>ипальных учреждений<br>ИСМАН SQL      |                | База<br>Логин<br>Пароль | BASE1<br>Выберите пользо | <ul> <li></li> <li>вателя</li> <li>Обновить</li> </ul> |
| 🔒 Рабочий стол                                                                                                    | ? Справка                                                       | 🖭 Что нового   | *                       | О программе              | 📞 Контакты                                             |
| <ul> <li>Планово-<br/>экономическая<br/>деятельность</li> <li>Планирование</li> <li>Госзакупки</li> <li>Заработная плата</li> <li>Кадры</li> <li>Бухгалтерия</li> <li>Нефинансовый<br/>блок</li> <li>Главная книга</li> <li>Администрирование</li> <li>Администратор</li> <li>Репликация</li> <li>Система учета<br/>замечаний</li> </ul> | Гланово-экономическа<br>деятельность<br>Об<br>Администрирование | ия Зарпла      | ата и кадри             | a E                      | Бухгалтерия                                            |
| новое в программе<br>Дополнение к версии<br>2.7(2.7.36) от<br>25.09.2015г.                                                                                                    |                                                                 |                |                         |                          |                                                        |
| Восстановить окна<br>∨1.05                                                                                                    | ~                                                               |                |                         |                          |                                                        |

рис. 1-2

3. В левом верхнем углу окна находится инструмент авторизации (входа в программу). Выберите в поле «Логин» из списка своего пользователя (рис. 1–3).

| BROET         |               |
|---------------|---------------|
| Администратор | Ŧ             |
|               | Войти         |
|               | Администратор |

рис. 1-3

<u>Примечание:</u> список пользователей подгружается после подключения к рабочей базе данных.

4. Введите пароль.

<u>Примечание:</u> после 3-х неудачных попыток ввести пароль, процесс регистрации завершается и требует повторения.

5. Нажмите кнопку «Войти». После регистрации будут активны модули, которые доступны для данного пользователя. Например, модуль «Учёт сотрудников».

6. Чтобы зайти в модуль, перейдите на вкладку «Рабочий стол», выберите группу «Зарплата и кадры» - подгруппа «Кадры» и нажмите кнопку «Учёт сотрудников» (рис. 1–4).

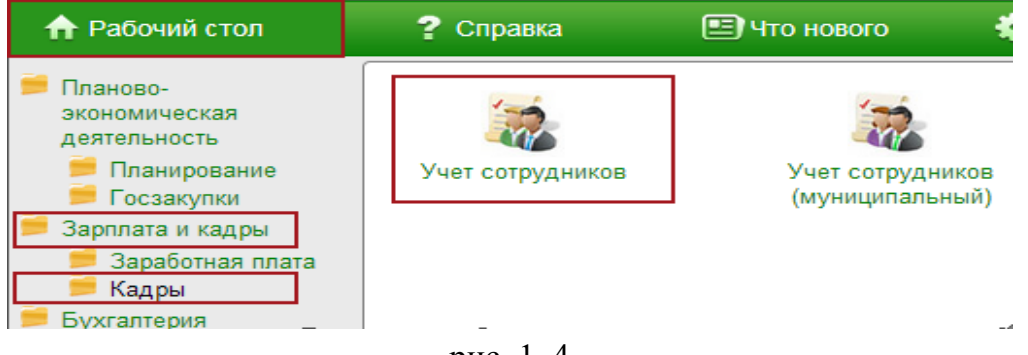

рис. 1-4

Откроется окно модуля «Учёт сотрудников».

## Создание ярлыка для быстрого входа в модуль

Чтобы ускорить процесс выбора нужного модуля, создайте ярлык на рабочем столе. Для этого перетащите картинку в нижнюю область (рис. 1–5).

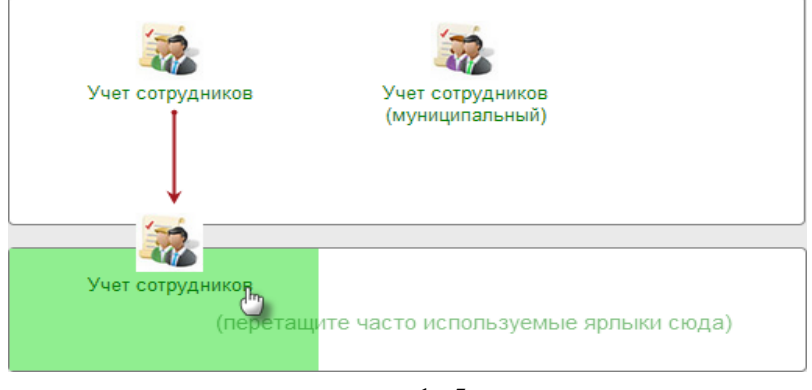

рис. 1-5

Результат (рис. 1-6).

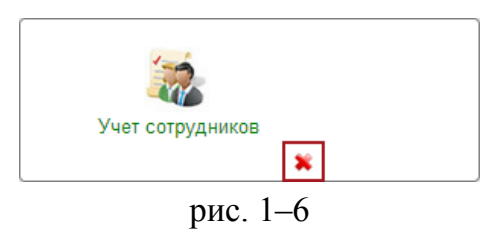

Чтобы запустить модуль, кликните по ярлыку. Чтобы удалить ярлык из области быстрого старта, нажмите крестик.